Lesson 02

# 実際に書いてみよう

まずはhtml、head、bodyという3種類のタグを使って、ウェブページを構成する基本的な要素を作成します。

### 要素とは

HTML文書における要素とは、開始タグ、内容、終了タ グをひとまとめにしたものを指します。たとえば**html夕 グ**は < html>や < / html>を指し、**html要素**は < html> から < / html>までのすべてを指します。文書全体を htmlタグで囲むことで、「これはHTML文書です」とい うことを表します。headタグで囲まれたヘッダ情報エリ ア (head 要素)には、その文書のタイトルや概要、著作 権に関する情報など、ページについてのメタ情報を記述 します。また、デザイン情報が記述されたCSSファイル との関連情報など、ウェブページとして公開するにあたっ て必要となるさまざまな情報を記述します。bodyタグで 囲まれた本文エリア(body要素)には、ウェブブラウザ で表示される情報(文章や画像など)を記述します。これ らは、すべてのHTML文書で必要とされる要素です。

基本的な要素

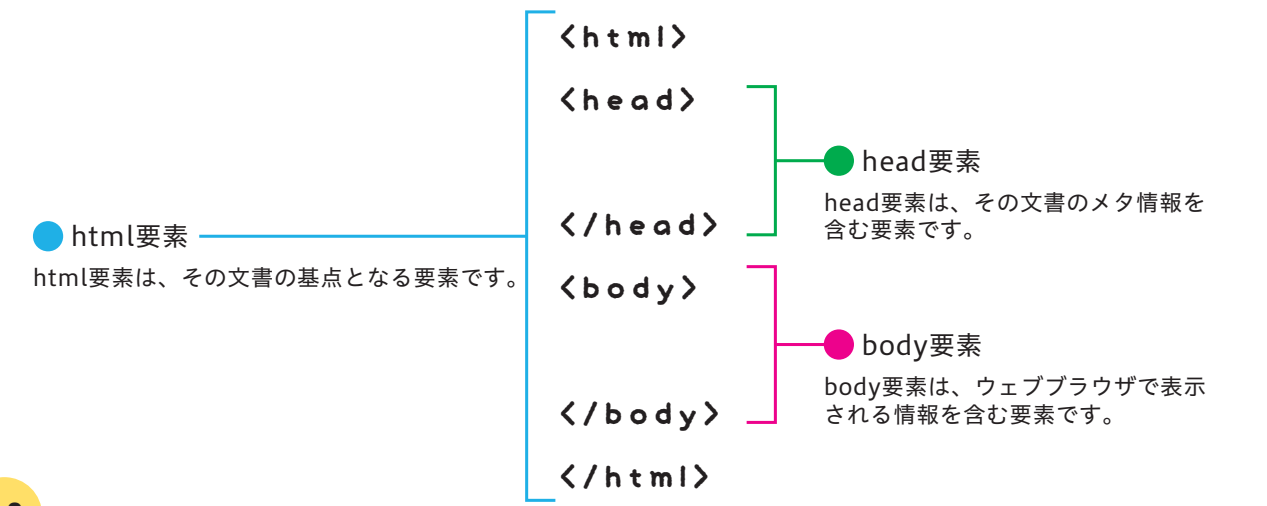

| html    |    | • - |
|---------|----|-----|
| ファイル 編集 | 表示 |     |
| (html)  |    |     |
|         |    |     |

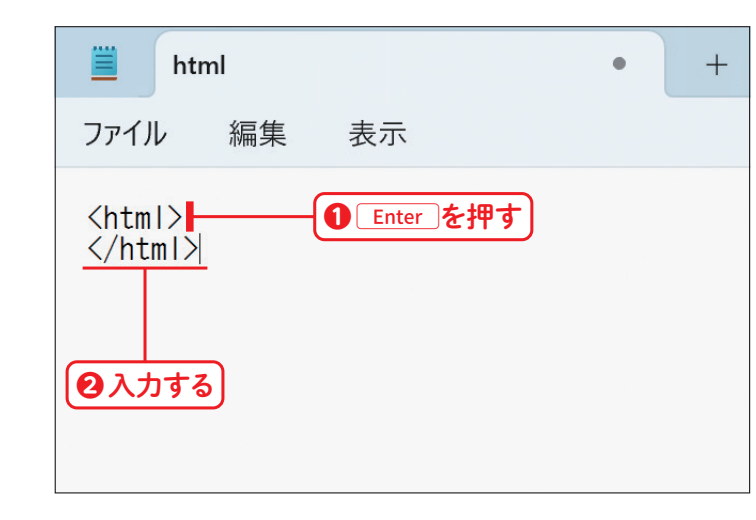

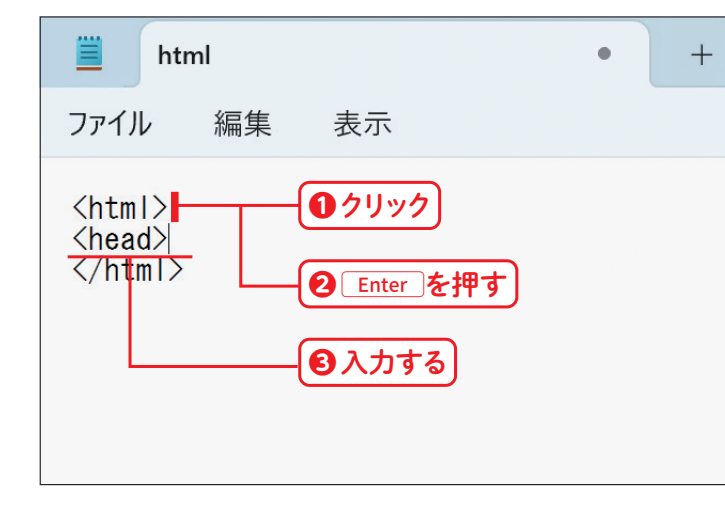

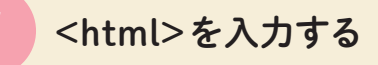

HTML文書の始まりを示す<html>を、半角英 数字で入力します①。「<」は、山括弧(アングル ブラケット)と呼び、Shift キーを押しながら、「<」 と印字されているキーを押すと入力されます。

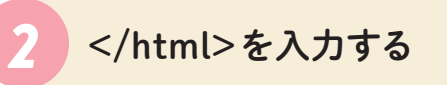

Enter キーを押して1、改行します。HTML文 書の終わりを示す</html>を入力します2。

МЕМО

終了タグは、先頭に「/」を入力するのを忘れないようにし ましょう。

<head>を入力する

<html>の直後をクリックして①、 Enter キーを 押します2。ヘッダ情報エリアの始まりを示す <head>を入力します3。

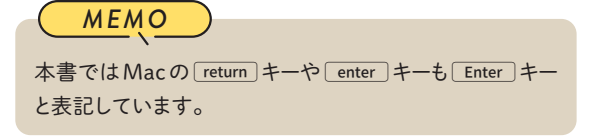

Chapter

HTML の 基本を 理解 し

# Lesson 03

# ページタイトルを決めよう

ページタイトルはウェブページにとって重要な情報です。どんなことが書かれたページなのか、ひと目で 内容がわかるようなタイトルを付けましょう。

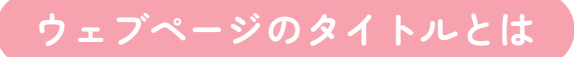

HTML文書で指定されたタイトルは、ウェブブラウザの タブに表示されます。ウェブサイト作成用の専用ソフトな どでは、自動的に「無題ドキュメント」といったタイトル が割り当てられることがありますが、うっかり忘れてその ままにしておかないようにしましょう。

ユーザーが気に入ったページを**お気に入り**に登録する と、ページタイトルがそのまま記録されます。そのため、 たとえばお店のウェブサイト内のページタイトルが 「ITEM」だと、後からお気に入りリストを見たときに、ど このお店の商品ページなのかがわかりません。ITEM | 67Flowerのように、店名を | (バーティカルライン)で つないで記述するなどしておきましょう。また、長すぎる ページタイトルはすべて表示されないことがあるので気 を付けましょう。

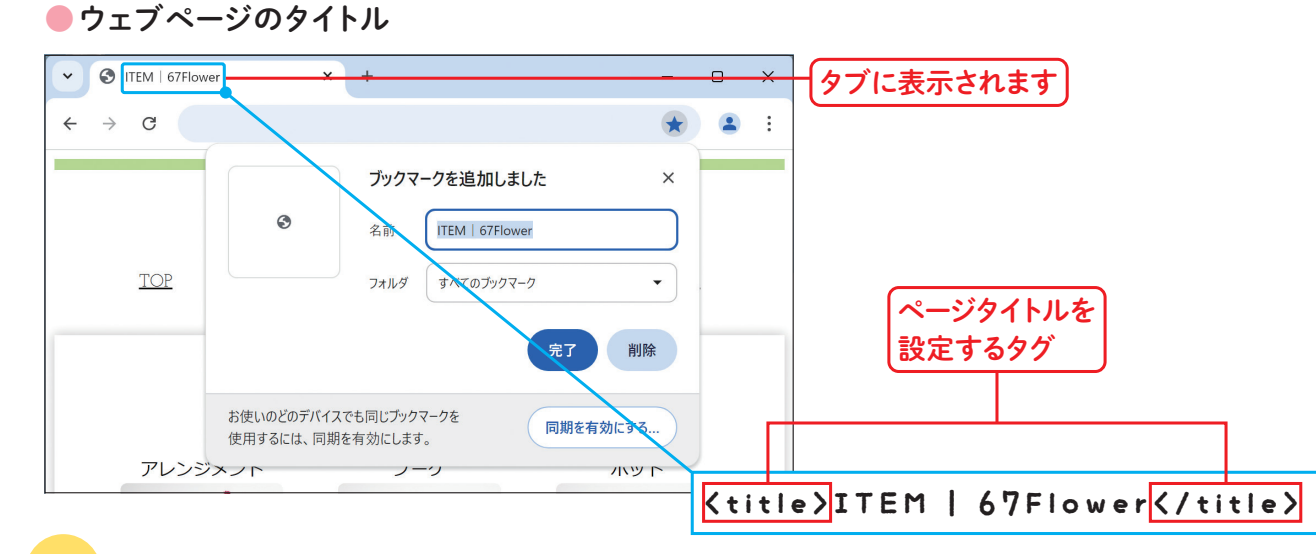

| 🗮 hti                                                                                | ml     |                                                                 | • | + |
|--------------------------------------------------------------------------------------|--------|-----------------------------------------------------------------|---|---|
| ファイル                                                                                 | 編集     | 表示                                                              |   |   |
| <html><br/><head><br/><title><br/></title></head><br/><body><br/></body><br/></html> | (<br>( | <ul> <li>① クリック</li> <li>② Enter を押す</li> <li>③ 入力する</li> </ul> |   |   |

| html                                                                                         | • | ] . |
|----------------------------------------------------------------------------------------------|---|-----|
| ファイル 編集 表示                                                                                   |   |     |
| <html><br/><head><br/><title>67Flower<br/></title></head><br/><body><br/></body><br/></html> |   |     |

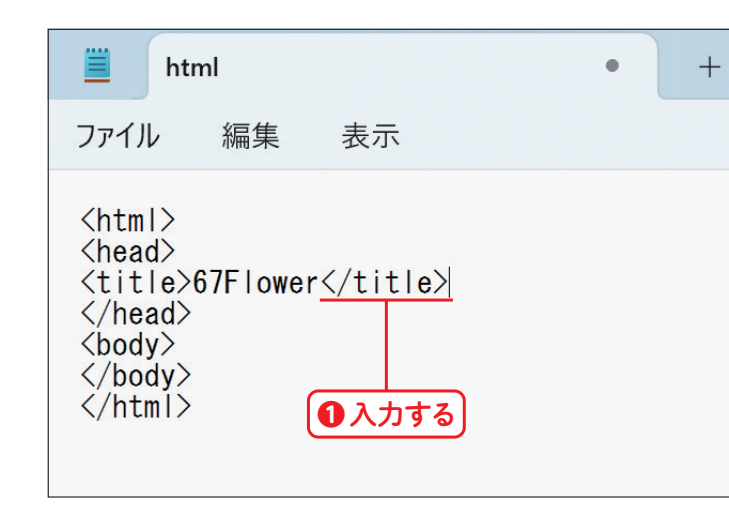

### <title>を入力する

<head>の直後をクリックして①、Enter キーを 押します2。ページタイトルの始まりを示す <title>を入力します3。

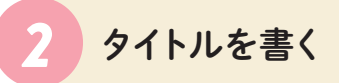

ページの内容にふさわしいページタイトルを記述 します。ここでは、お店の名前をページタイトル にするために、**67Flower**と入力します**1**。

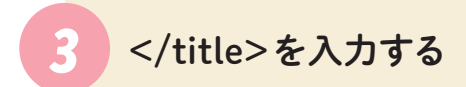

続けて、ページタイトルの終わりを示す**</title>** を入力します**1**。 Chapter

HTMLの基本を理解し

Chapter 3 ウェブページを作ろう

Lesson 02

# 箇条書きを作成しよう

並列な情報は筒条書きにすることで読者にわかりやすく伝わります。ulタグやliタグを使って、筒条書き の範囲と箇条書きの項目をそれぞれ指定します。

#### ul要素とli要素について

箇条書きにしたい項目の前後をまとめてulタグで囲むと、 筒条書きを表現したいときには、ulタグの代わりにolタ その範囲が箇条書きとして表されます。箇条書きにした グで囲みましょう。 い項目は、1つずつliタグで囲みます。もし順番付きの

●箇条書きの要素

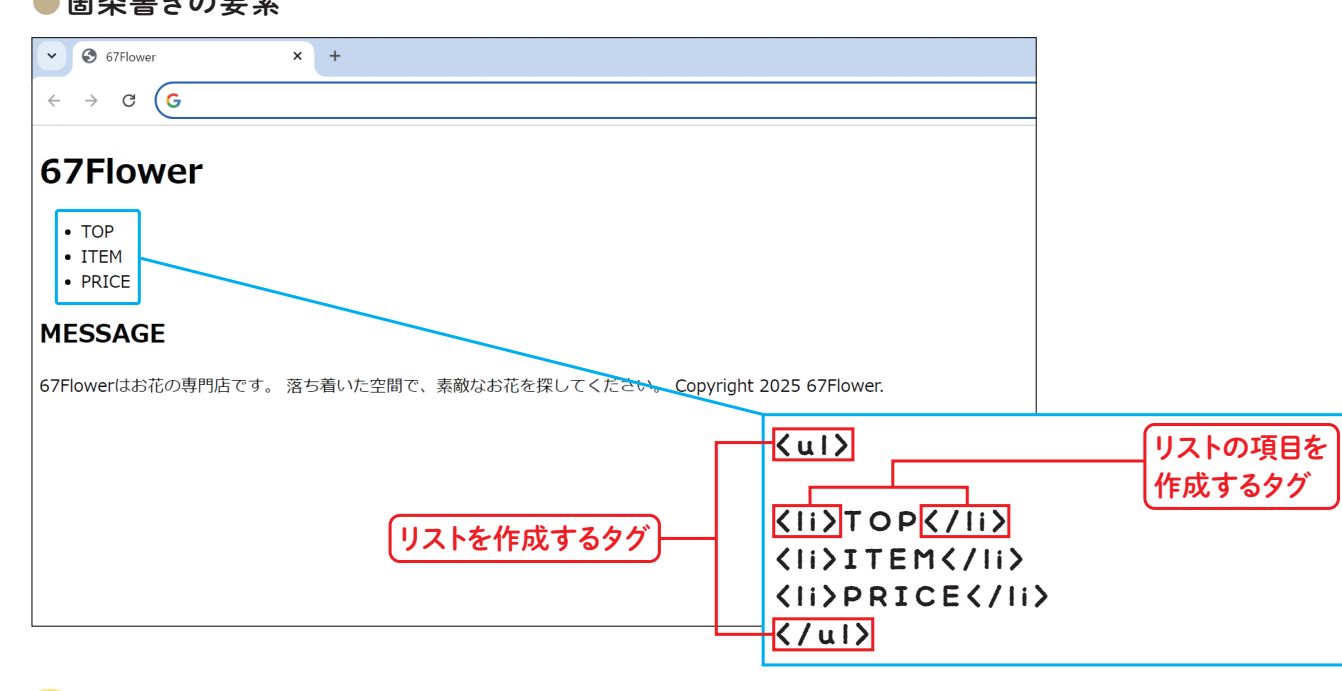

<meta name="author" content="67Flower"> <meta\_name="description" content="渋谷区にあるおね <title>67Flower</title> </head> <body> <h1>67Flower</h1>  $\langle u | \rangle$ TOP ①入力する ITEM PRICE <h2>MESSAGE</h</li>
②入力する 67Flowerはお花の専門店です。 落ち着いた空間で、素敵なお花を探してください。 Copyright 2025 67Flower.

<meta charset="utf-8"> <meta name="author" content="67Flower"> <meta\_name="description" content="渋谷区にあるおる <title>67Elower</title>

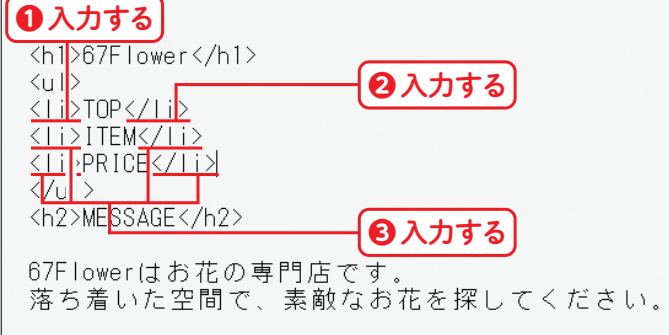

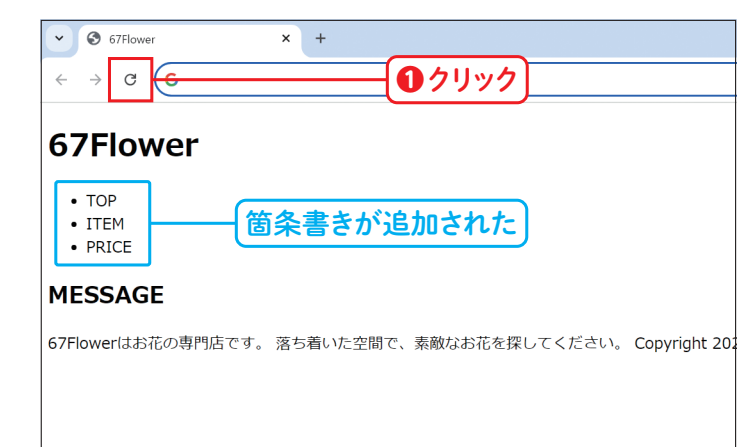

ulタグを入力する

ナビゲーションの1つ目の項目にあたる「TOP」の 上の行にを入力して1、最終項目「PRICE」 の下の行にを入力します2。

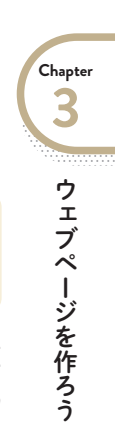

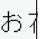

liタグを入力する

「TOP」の直前にを入力して1、「TOP」の直 後に<//i>を入力します2。「ITEM | 「PRICE | の 前後にも同様にとをそれぞれ入力しま する。

## 確認する

メモ帳の[ファイル]メニュー→[保存]の順にク リックしてファイルを上書き保存し、Google Chromeの更新ボタンをクリックします①。3項 目の箇条書きが追加されていることを確認します。

Chapter 4 サブページを作ろう

Lesson 02

# 説明リストを作成しよう

説明リストはウェブページを作る際に汎用性の高い要素です。「キーワードと、その補足情報」「写真と、 それに添える一言」のように、対になった情報を表すときに積極的に利用しましょう。

#### $\langle u \rangle$ </nav> <main> ①入力する <h2>ITEM</h2> <d|> アレンジメント アレンジメントの写真 オシャレな花器で華やかに。 <u></di></u> ブーケ ブーケの写真 わせて作ります。 ❷入力する ボット ポットの写真 サイズは2種類から選べます。

# dl、dt、dd要素とは

dlタグで囲まれた部分は、その部分が「説明リスト」であ ることを表します。たとえば「商品名」に対して、それを 説明するための「商品写真」や「商品紹介文」のセットを 表したいときに、「商品名」をdtタグ、「商品写真」「商品 紹介文」をdd タグで囲みます。 dt タグで囲むのは文字だけではありません。イラスト= dt 要素、イラストの説明文 = dd 要素にするなど、いろ いろな場面で使うことができます。

#### ●説明リストを作成する要素

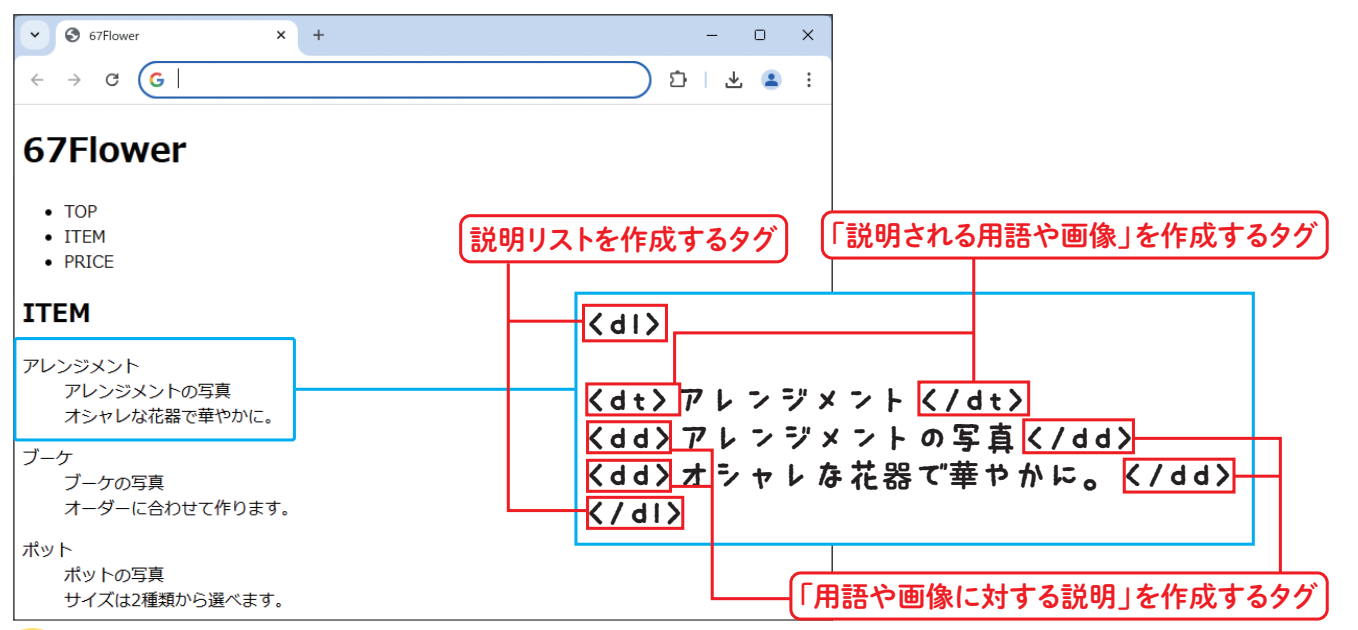

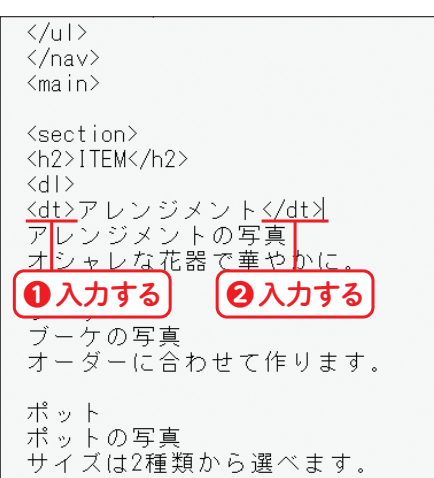

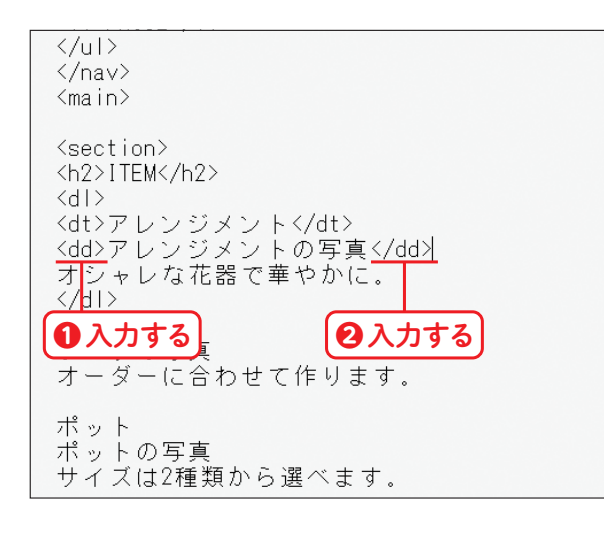

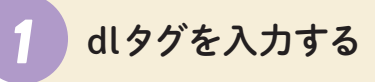

item.htmlファイルを編集します。「アレンジメン ト」の上の行に説明リストの始まりを示す**<dl>**を 入力し①、「オシャレな花器で華やかに。」の下の 行に、説明リストの終わりを示す**</dl>**を入力し ます**2**。

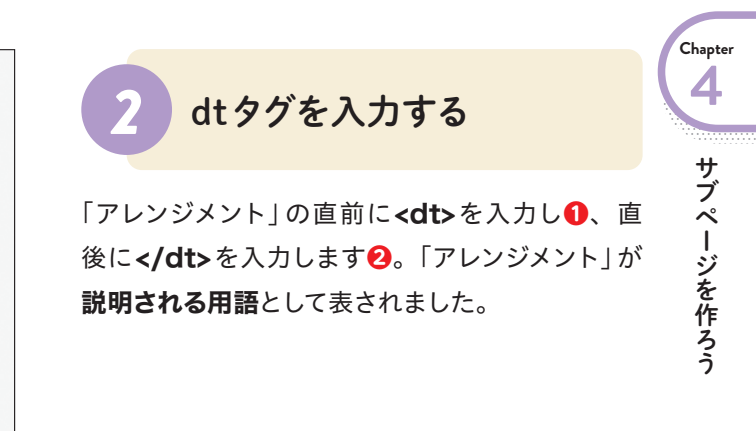

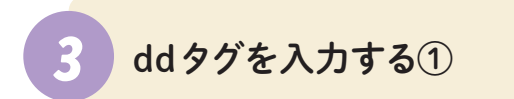

「アレンジメントの写真」の直前に**<dd>**を入力し **①**、直後に**</dd>**を入力します**②**。 Chapter 4 サブページを作ろう

# Lesson 03 表組を作成しよう

表組のマス目 (セル)や、行ごとのまとまりを表すためには、それぞれ異なるタグを付ける必要があります。 ちょっと複雑ですが、落ち着いて作業しましょう。

### table、tr、th、td 要素とは

table タグで囲まれた部分は、それが1つの表組である ことを表します。tdタグで囲まれた部分は表組のデータ セル(マス)です。見出しのセルはtdではなくthタグで 囲みます。いくつかのtd(th)要素をtrタグで囲むことで、

それらのtd (th) 要素が1行の中に並んでいることを表し ます。ここでは、2列×4行の表組を作成したうえで、商 品名を「見出しのセル」として表します。

#### ●表を作成する要素

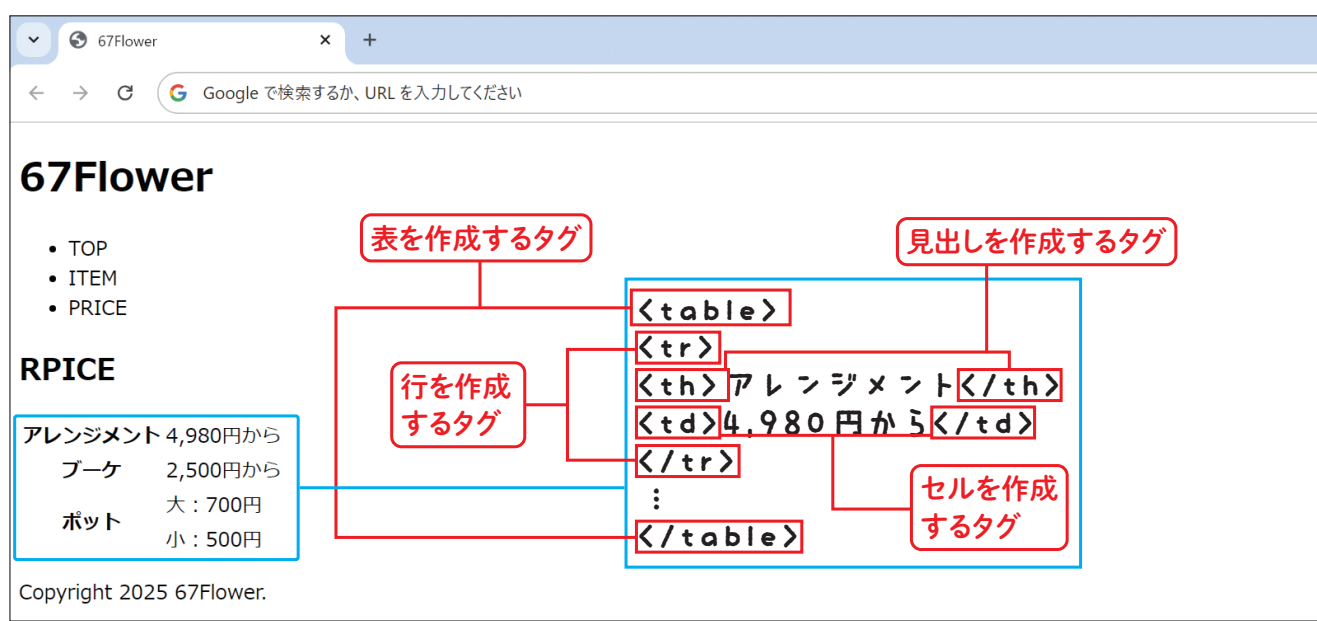

– 🗆 X × + 67Elowe C □ > 67Flower > 67Flowerの検索 新規作成 ~ ↑↓ 並べ替え、 □ 表示 □ 詳細 A-4 C C **×** ギャラリ・ index原稿. item原稿. price原稿. price.htm index html item.htm 🧧 ダウンロード 🚽 ●ファイルを複製した ドキュメント # 🗖 ビデオ 🔄 iCloud Drive () 📴 Dropbox (Ma 🖈 完成版 Deskton 🖈 67Elower ■ Webサイトマークア

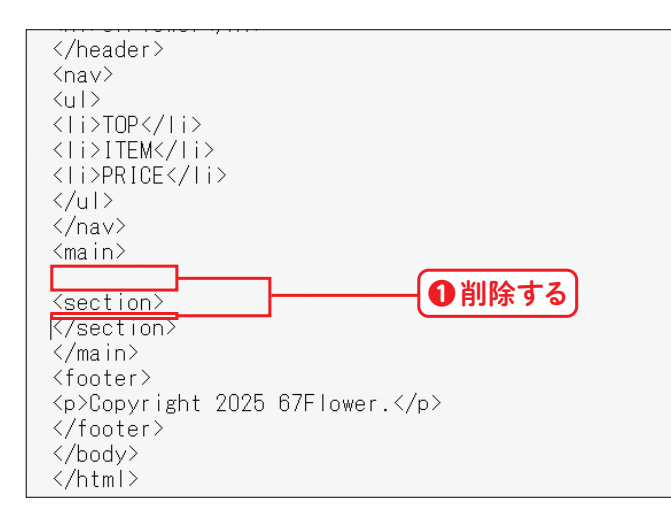

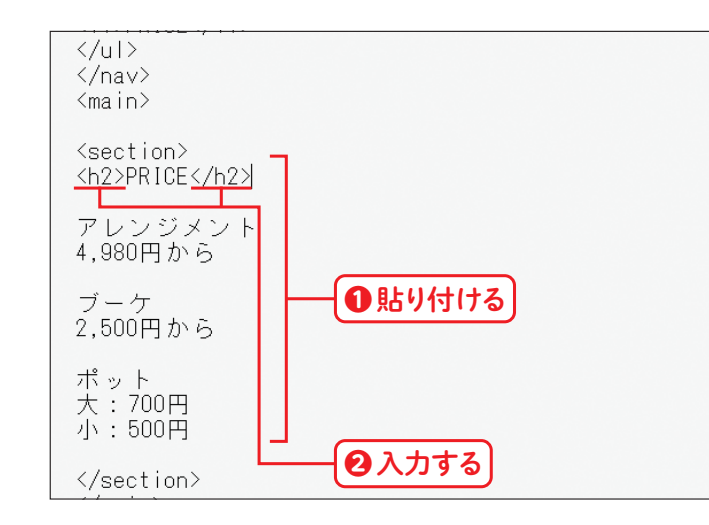

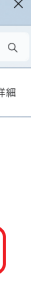

### price.htmlを作成する

P.70 手順①~P.71 手順④を参考にして index. htmlを複製し、ファイル名を「price.html」に変 更します①。

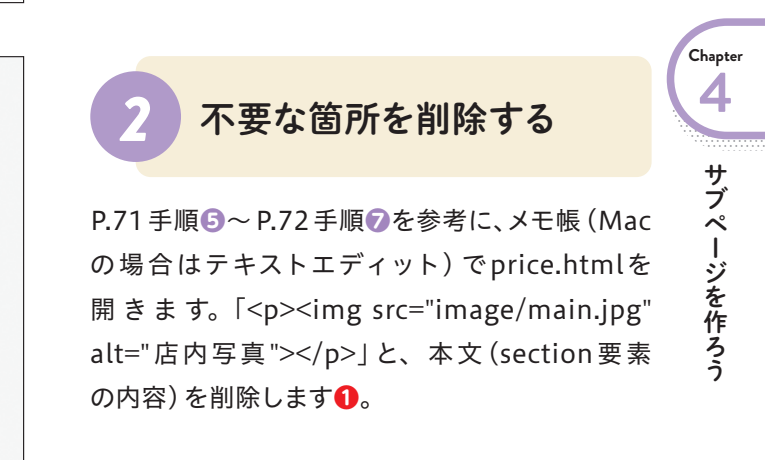

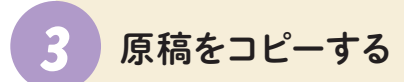

P.72 手順<sup>3</sup>~ P.73 手順<sup>10</sup>を参考にして、price 原稿.txtファイルの内容をコピーして貼り付け h2タグを入力します22。

# Lesson 03 テキストの色を指定しよう

テキストの色は、カラーコードや色名で指定できます。デザインのために色を付けることもあれば、目立 たせたい箇所に色を付けることもあります。

| <u>■</u> h1{ | • +                            |
|--------------|--------------------------------|
| ファイル 編集      | 表示                             |
|              | 入力する<br>② Enter キーを2回押す ③ 入力する |

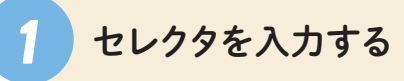

P.28を参考にメモ帳を起動し、新規ファイルを作 成します。**h1**に続けて{を入力し**1**、 Enter キー を2回押します2。続けて】を入力します3。

#### мемо

Enter キーによる改行は必須ではありませんが、こうし ておくとコードが見やすくなります。

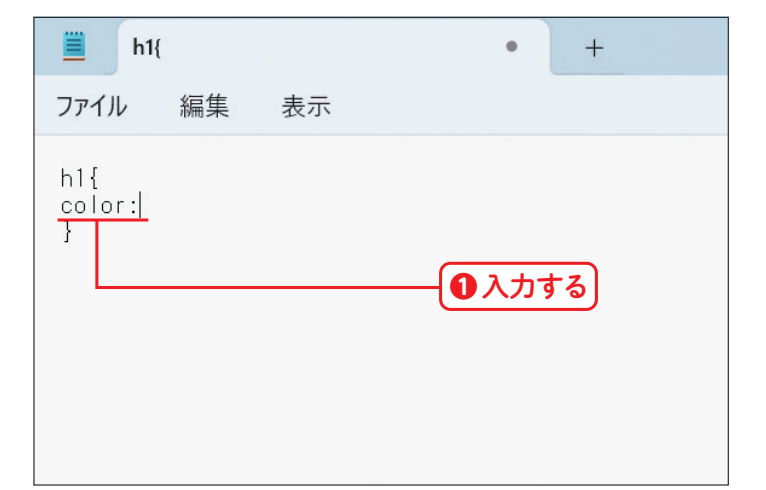

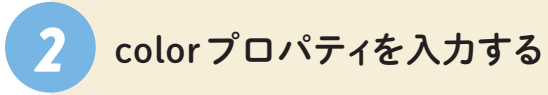

h1{の下の行に、テキストの色を指定するための **color**と:(半角コロン)を入力します()。

| <u>■</u> h1{                   |           | • +    |
|--------------------------------|-----------|--------|
| ファイル 約                         | 幕 表示      |        |
| h1{<br>color: <u>gree</u><br>} | <u>n:</u> | ● 入力する |

#### 色の表現方法

色の表現方法には、greenやredのように色の名前で表す方法 とカラーコードで表す方法がありますが、カラーコードのほうが 色名よりも多くの色を指定できます。カラーコードは、3桁もし くは6桁の16進数で指定します。数値は左からR(赤)、G(緑)、 B(青)の順に並んでおり、3色の組み合わせによって色が決まり ます(光の三原色)。RGBによる色指定は、3色のスポットライ トで1箇所を照らすイメージです。値が小さいとライトの光量が 減り、値が大きいと光量が増えると考えてください。つまり、3 色とも数値が低い(#000000)と表示される色は黒になり、数値 が高い(#FFFFF)と白になります。

#### 配色のときに気を付けたいポイント

テキストの色が背景の色になじみすぎていると、テキストが読み づらくなる可能性があります。テキストと背景の色に適度なコン トラストを確保しましょう。「WebAIM: Contrast Checker」は、 サイトにアクセスしてカラーピッカー機能を使うと簡単にコント ラストをチェックできます。他にもいろいろなチェックツールが あるので、使いやすいものを探してみてください。

► WebAIM: Contrast Checker (https://webaim.org/resources/contrastchecker/)

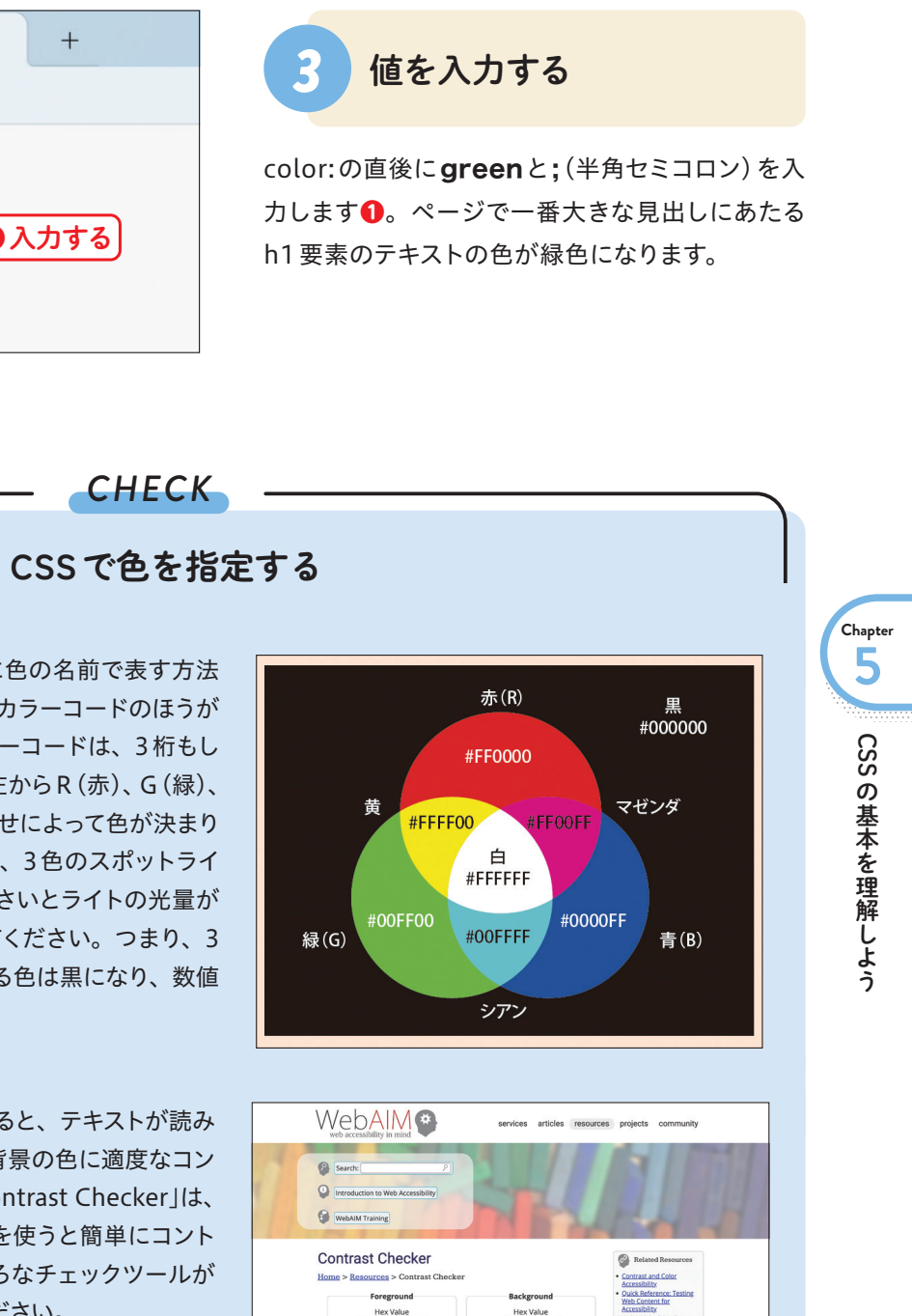

97

Chapter 5 CSSの基本を理解しよう

# Lesson 07 デザインに合わせて グループ化しよう

いくつかの要素をまとめてグループ化しておくと、個別の要素だけでなくグループ全体に対してスタイルを 指定できます。

### デザイン上のグループを探す

CSSによるレイアウト作業を始める前に、まずは完成図 をよく見て、デザイン上のグループを探しましょう。同じ 背景色で塗られている箇所、他と切り離されたように見 えるエリアなどがあれば、それぞれ独立したグループと 見なします。グループが見つかったら、グループごとに divタグで囲みます。divタグは他のタグと異なり、それ 自体で意味を与えることができません。div =複数の要

素をグループ化するためのタグと覚えておいてください。 では[67Flower]のページの中でデザイン上のグループ を探してみましょう。ヘッダとフッタは横幅いっぱいを 使って表示されていますが、ページの中央部分は赤枠の 中に収まっていますね。赤枠部分をグループ化してCSS で幅を固定したいので、divタグで囲みましょう。

#### ●グループ化する要素

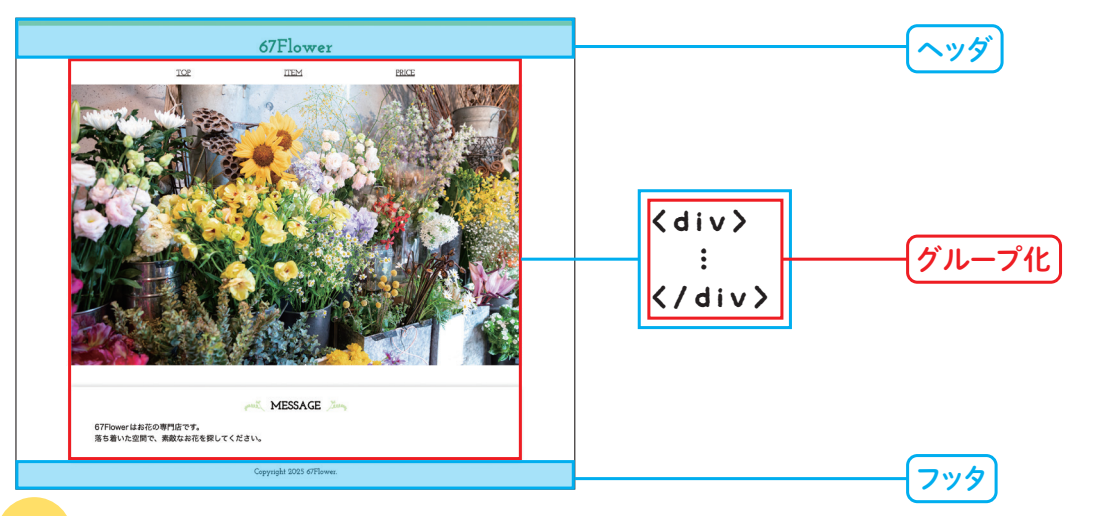

| html                                                                    |
|-------------------------------------------------------------------------|
| <html></html>                                                           |
| <head></head>                                                           |
| <meta charset="utf-8"/>                                                 |
| <meta content="67Flower" name="author"/>                                |
| 〈meta name="description" content="渋谷区にあるお花の専門店"〉                        |
| <title>67Flower</title>                                                 |
| <li>k href="style.css" rel="stylesheet"&gt;</li>                        |
|                                                                         |
| <body></body>                                                           |
| <header></header>                                                       |
| <h1>67Flower</h1>                                                       |
| ● Enter キーを押す                                                           |
| <pre></pre>                                                             |
| <nav></nav>                                                             |
|                                                                         |
| <pre> <li> <li> <li> <a href="index.html">TOP</a></li> </li></li></pre> |
| <li><a href="item.html">ITEM</a></li>                                   |
| <li><a href="price.html">PRICE</a></li>                                 |
|                                                                         |
|                                                                         |
| <main></main>                                                           |
|                                                                         |
| <section></section>                                                     |
| <h2>MESSAGE</h2>                                                        |
|                                                                         |
|                                                                         |
| <li></li>                                                               |
| <li><li><a href="item.html">ITEM</a></li></li>                          |
|                                                                         |

| <pre><li><a href="item.html">ITEMX/a&gt;</a></li> </pre> |
|----------------------------------------------------------|
| <                                                        |

## CHECK グループ化

「ヘッダ」や「フッタ」といった、HTMLの仕様書で役割が定義されているグループ ではなく、単純に「見た目」のグループをまとめたいときにはdivタグを使いましょう。 グループごとに異なるデザインを適用したいときには、classまたはid属性でグルー プ名を付けます。

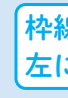

### <div\_class="content"> を入力する

index.htmlファイルをメモ帳(Macの場合はテキスト エディット)で開きます。</header>の直後をクリックし て Enter キーを押し, <div class="content"> を入力します2。

#### мемо

「content」はCSSコーディングの際にclassセレクタとし て利用します(classセレクタについてはP.94参照)。

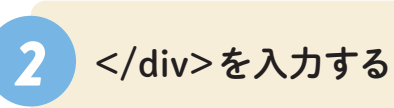

</main>の直後をクリックして Enter キーを押し 1、</div>を入力します2。[ファイル] メニュー → [保存] の順にクリックして、ファイルを上書き 保存しておきます。item.htmlとprice.htmlも、 同様にdivタグを追加します。

000

(0)0⊂

TENY

かばん

< 7

ZACCATASAN

おもうめ

T

-

-393

A

=

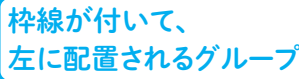

、 文字サイズが大きく、右に配置されるグループ

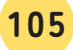

Chapter

5

SS

の基本を

Chapter 6 CSS でレイアウトしよう

# Lesson 02 箇条書きの記号を 非表示にしよう

箇条書きの各項目の先頭には、初期状態では黒い丸印 (ビュレット) が表示されています。この記号の形 状を変更したり、記号そのものを非表示にすることが可能です。

| h1{<br>color:green;<br>font-size:250%;<br>}<br>.content{<br>width:960px;<br>margin-right:auto; |
|------------------------------------------------------------------------------------------------|
| imargin-refl:auto; } img{                                                                      |
| max-width:100%;<br>}<br>!!{                                                                    |
| ↓<br>● Enter キーを2回押す                                                                           |
| ⑥入力する                                                                                          |

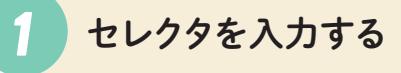

ナビゲーションメニューの先頭に付いている丸印 (ビュレット)を非表示にします。CSSの最終行に li要素を指すためのlifを入力し①、 Enter キー を2回押します2。続けて}を入力します3。

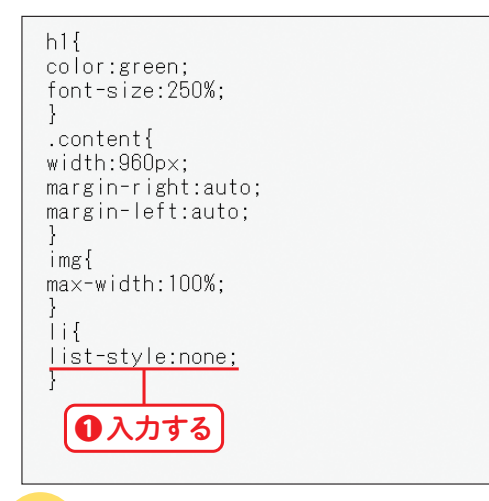

#### list-styleプロパティと 2 値を入力する

li{の下の行にlist-style:none;を入力します①。 list-styleは、箇条書きの項目の先頭に付く記号 を指定するためのプロパティです。値にnoneを 指定することで、記号が非表示になります。

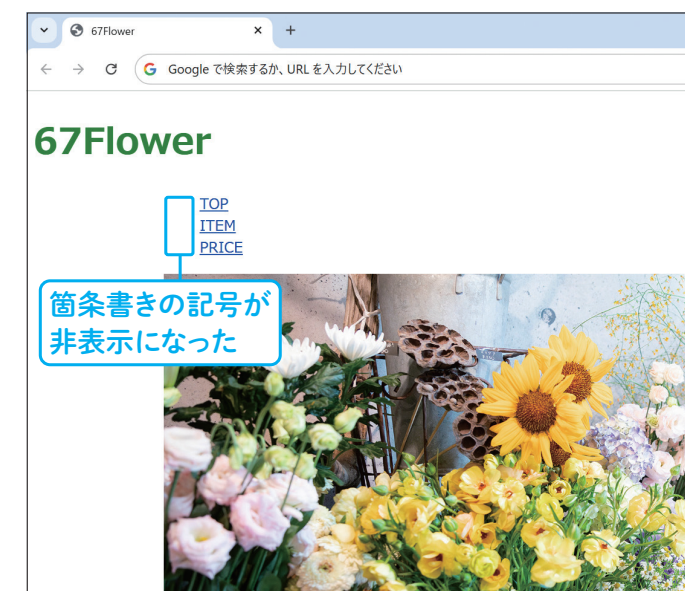

#### CHECK

list-style プロパティの値にはいくつかの種類があります。箇条書きの項目の先頭に付く記号をCSSで指定することに より、HTML文書の中にテキストとして記号を記述する必要がなくなります。特に連番は(HTML文書に書き込むの) ではなく) CSS で指定しておくことで、項目の順序を入れ替えたり、項目を削除した際にも、自動的に番号が振り直さ れるため効率的にページを管理できます。

| 値           | 意味              |   |
|-------------|-----------------|---|
| none        | ビュレットなし         |   |
| disc        | 黒い丸 (ul liの初期値) |   |
| circle      | 白い丸             |   |
| square      | 黒い四角            | 2 |
| decimal     | 数字 (ol liの初期値)  |   |
| lower-roman | ローマ数字(小文字)      | 6 |
| upper-roman | ローマ数字(大文字)      | t |
| lower-alpha | アルファベット (小文字)   |   |
| upper-alpha | アルファベット (大文字)   | ア |
| hiragana    | ひらがな            | イ |
| katakana    | カタカナ            | ע |
|             |                 |   |

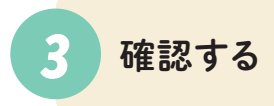

[ファイル]メニュー→[保存]の順にクリックして ファイルを上書き保存し、Google Chromeの更 新ボタンをクリックします。ビュレットが消えてい ることを確認できます。

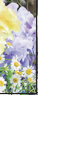

list-style プロパティ

 disc1 disc2 disc3

. decimal1 2. decimal2 3. decimal3

a. lower-alpha1 b. lower-alpha2 c. lower-alpha3

> katakana1 katakana2 katakana3

 circle1 circle2

◦ circle3

i. lower-roman1 ii. lower-roman2 iii. lower-roman3

A. upper-alpha1 B. upper-alpha2 C. upper-alpha3

- square1
- square2
- square3

I. upper-roman1 II. upper-roman2

III. upper-roman3

- あ、hiragana1 い、hiragana2
- う、hiragana3

Chapter

6

CSSでレイアウト

しよう

Chapter 7 | テキストをデザインしよう

# Lesson 03 ウェブフォントを利用しよう

「ウェブフォント」のしくみを利用すると、閲覧環境に関係なく任意の書体でテキストを表示できます。見出 しなどで利用することで、印象的な表現が可能になります。

### ウェブフォントとは

私たちが「文字」として目にしているのは、利用中のデバ イスにインストールされた「フォント」と呼ばれる書体 データです。Windows、Mac、iPhoneやAndroidスマー トフォンなど、閲覧環境によってインストールされている フォントが異なるため、「希望どおりの書体を使うことが できない」というのがかつての常識でした。しかし近年の ウェブブラウザはウェブフォントに対応しているため、あ る程度までは、希望のフォントで表示することが可能で す。ウェブフォントはウェブサーバ上に置かれたフォント データを利用するしくみなので、ユーザーの閲覧環境に 左右されません。なお、本書では、Googleが提供する 無料のウェブフォントサービス「Google Fonts」を利用 します。サービスは日々アップデートされているため、次 ページ以降で紹介する画面と実際の画面が異なる可能 性がありますが、作業の流れに大きな違いはないものと 思われます。

ウェブフォントのしくみ

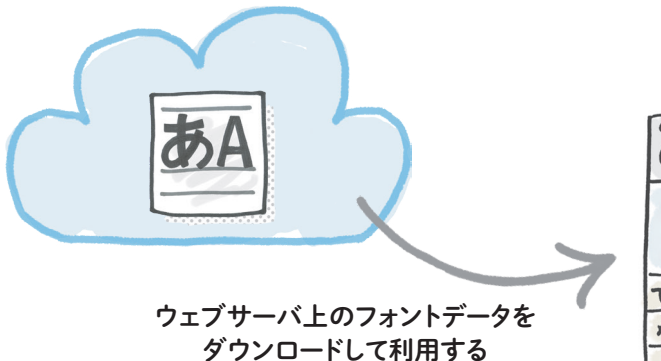

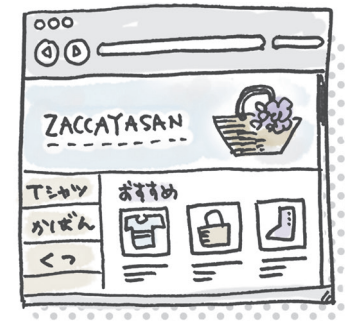

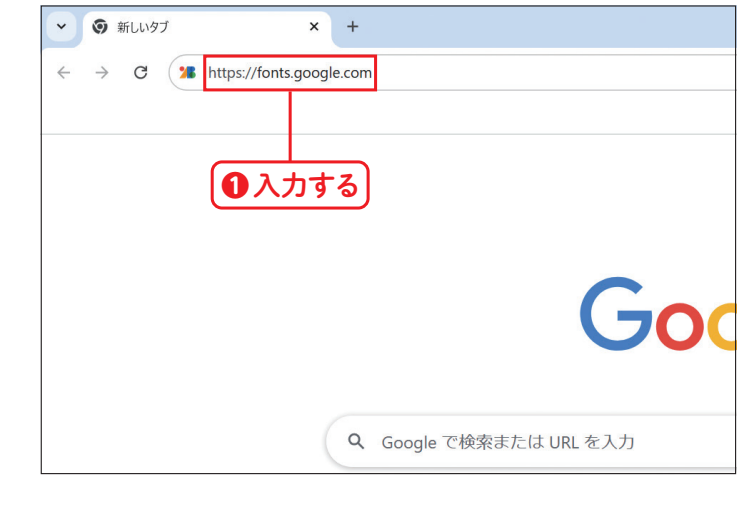

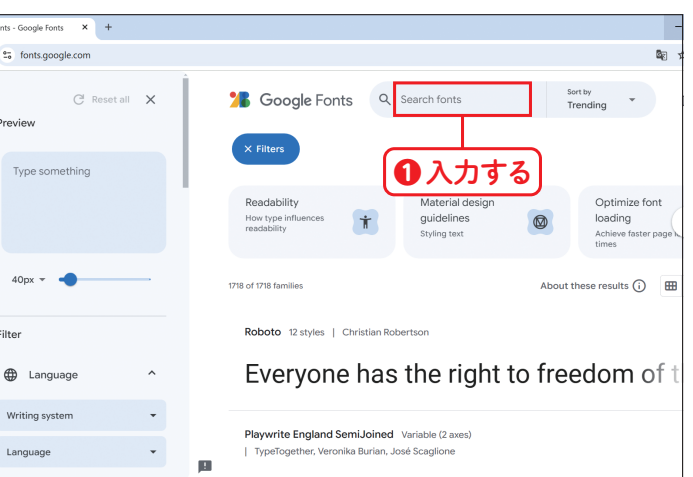

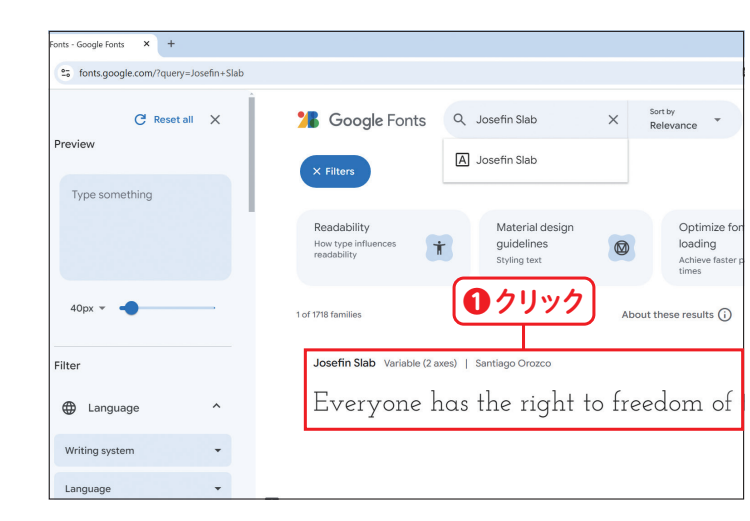

### Google Fontsを開く

Google Chromeを起動して、アドレスバーに https://fonts.google.comを入力します**①**。

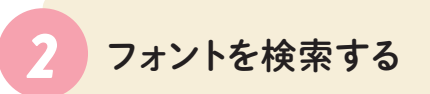

「Google Fonts」のページが表示されます。 「Search fonts」欄にフォント名「Josefin Slab」 を入力します①。

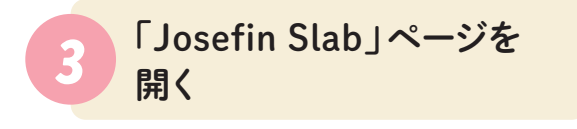

検索結果の「Josefin Slab」をクリックし
①、詳細 ページを開きます。 Chapter

テキスト

をデザインし

Lesson 01

# モバイル対応しよう

ここまでは大きな画面で閲覧することを前提としたウェブページの制作を進めてきましたが、最後にひと手 間かけて、スマートフォンや小さめのタブレットなどのモバイル端末にも対応しましょう。

### モバイル対応とは

ウェブサイトの多くは、主にスマートフォンやタブレット で閲覧されます。しかし制作作業はパソコン上で行われ るため、まずはパソコンの画面でバランス良く表示され るページを作成し、もしモバイル端末の小さな画面で表 示したときに不具合が起こるようなら最後に調整するの が一般的な流れです。モバイル対応のポイントは、以下 の2つです。

#### ビューポート (viewport)の設定

ビューポート=表示領域の設定をしないままだと、スマートフォンはPC用の大きなウェブページを縮小して表示しよう とします。HTMLに以下のコードを追加しておくと、「テキストが小さすぎて読めない」といった事態を防ぐことができ ます。

<meta\_name="viewport"\_content="width=device-width,\_initial-scale=1.0">

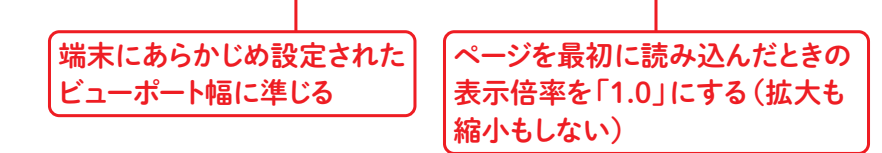

#### CSSの切り替え

大きな画面用のCSSとは別に小さな画面用のCSSを用意して、画面サイズに合わせてCSSを切り替えます。大きな画 面で横並びに配置している要素を小さな画面では縦並びにするなど、画面サイズによってレイアウトを変更することで、 どんな端末でも見やすいウェブページを提供できます。

| ir 🗐                                                                                                    | ndex.html                                                                                                    |                                                                               |                                                                         | •                                                              | +                     |                                                |                                                 |                                      |         |
|----------------------------------------------------------------------------------------------------|----------------------------------------------------------------------------------------------------|-------------------------------------------------------------------------------|-------------------------------------------------------------------------|----------------------------------------------------------------|-----------------------|------------------------------------------------|-------------------------------------------------|--------------------------------------|---------|
| ファイル                                                                                                    | 編集                                                                                                    | 表示                                                                            |                                                                         |                                                                |                       |                                                |                                                 |                                      |         |
| DOCT<br <html><br/><head><br/><meta<br><meta<br><meta<br><meta<br><trtte<br><tink<br><link<br><link<br><link< th=""><th>YPE html&gt;<br/>charset="<br/>name="aut<br/>name="vie<br/>&gt;b/Flower<br/>href="sty<br/>rel="prec<br/>rel="prec<br/>href="htt</th><th>utf-8"&gt;<br/>hor" cont<br/>cription"<br/><br/>'le.css" r<br/>onnect" h<br/>ps://font</th><th>ent="67F<br/>content=<br/>ntent="w<br/>el="style<br/>ref="http<br/>s.googlea</th><th>lower"<br/>=″渋谷<br/>idth=c<br/>sheet<br/>s://f<br/>ps://f<br/>apis.c</th><th>&gt;<br/>Ints.g<br/>onts.g</th><th>うるお花<br/>width,<br/>cooglean<br/>static<br/>22fami</th><th>の専門<br/>initia<br/>ois.com<br/>.com″ci<br/>ly=Josei</th><th>店"&gt;<br/>I-scale<br/>rossori<br/>fin+Sla</th><th>e=1.0~&gt;</th></link<></link<br></link<br></tink<br></trtte<br></meta<br></meta<br></meta<br></meta<br></head></html> | YPE html><br>charset="<br>name="aut<br>name="vie<br>>b/Flower<br>href="sty<br>rel="prec<br>rel="prec<br>href="htt | utf-8"><br>hor" cont<br>cription"<br><br>'le.css" r<br>onnect" h<br>ps://font | ent="67F<br>content=<br>ntent="w<br>el="style<br>ref="http<br>s.googlea | lower"<br>=″渋谷<br>idth=c<br>sheet<br>s://f<br>ps://f<br>apis.c | ><br>Ints.g<br>onts.g | うるお花<br>width,<br>cooglean<br>static<br>22fami | の専門<br>initia<br>ois.com<br>.com″ci<br>ly=Josei | 店"><br>I-scale<br>rossori<br>fin+Sla | e=1.0~> |
| <br><br>                                                                                                    | r>                                                                                                    |                                                                               | <b>①</b> 入:                                                             | カす                                                             | ંઢ                    | 0                                              | Enter                                           | ]+-                                  | を押す     |
| <h1>67<br/><div c<="" th=""><th>Flowerer&gt;<br/>lass=″con</th><th>1&gt;<br/>tent"&gt;</th><th></th><th></th><th></th><th></th><th></th><th></th><th></th></div></h1>                                                                                                    | Flowerer><br>lass=″con                                                                                            | 1><br>tent">                                                                  |                                                                         |                                                                |                       |                                                |                                                 |                                      |         |
| <nav><br/><ul><br/><li><a< th=""><th>href=″in</th><th>dex.html″</th><th>&gt;TOP</th><th>(/li&gt;</th><th></th><th></th><th></th><th></th><th></th></a<></li></ul></nav>                                                                                                    | href=″in                                                                                                    | dex.html″                                                                     | >TOP                                                                    | (/li>                                                          |                       |                                                |                                                 |                                      |         |

| style.css                                                                                                    |              | ×   | + |
|----------------------------------------------------------------------------------------------------|--------------|-----|---|
| ファイル 編集 表対                                                                                                    | 7            |     |   |
| <pre>h1{ color:green; font-size:250%; } .content{ width:960px; margin-right:auto; margin-left:auto; } img{ max-width:100%; </pre> | -(.contentセレ | -79 |   |

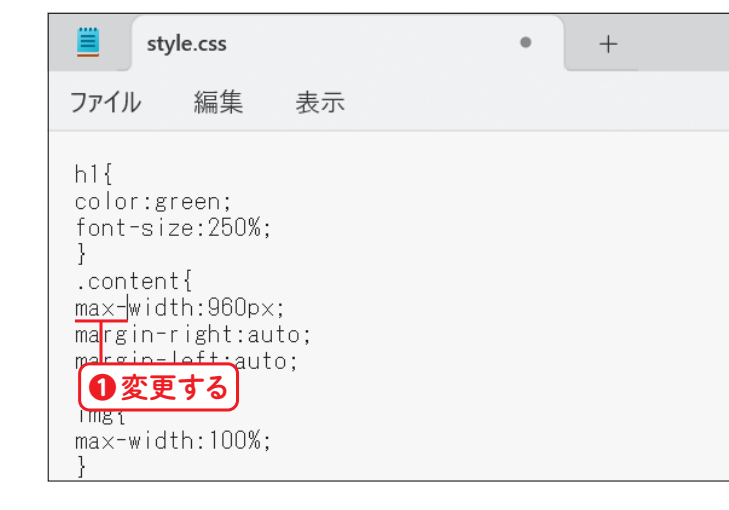

#### viewportを設定する

P.40~41を参考にindex.htmlをメモ帳(Mac の場合はテキストエディット)で開きます。 <title>67Flower</title>の直前をクリックして <meta\_name="viewport"\_content="wi dth=device-width,\_initial-scale=1.0"> を入力し①、Enter キーを押します20。[ファイル] メニュー→[保存]の順にクリックして、ファイル を上書き保存します。

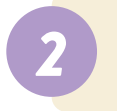

### .contentセレクタを探す

P.111を参考にstyle.cssをメモ帳 (Macの場合 はテキストエディット) で開きます。.content に適 用されているスタイルを変更したいので、すでに 記述済みの.content セレクタを探します。

### プロパティを変更する

width:960px;のプロパティをwidthからmaxwidthに変更し①、ファイルを上書き保存します。 max-widthは、幅の最大値を指定するためのプ ロパティです。プロパティを変更することにより、 ウェブブラウザの幅が960px以下になった場合に は.contentの幅が自動的に縮小されるようになり ます。

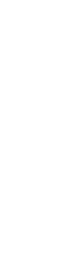

Chapter 9

バ

SNS対応して公開し

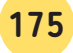